### OQB - 實踐自主學習(學習建議)

網上試題學習平台(OQB)除了可讓教師向學生派發評估外,學生同樣可以為自己新增評估,並有測驗、練習和溫習三種評估模式選擇。本學習建議會介紹學生介面中的三個頁面,包括 2 我的評估、 5 新增評估及 1 檢視評估及報告,幫助學生實踐自主學習。

教師可直接與學生分享以下內容,並鼓勵他們善用網上試題學習平台進行自學。

#### 我的評估

▶ 我的評估 頁面顯示的是同學還未完成,而且未到限期的評估,當中包括教師派發給你們的 評估及同學自己新增的評估。

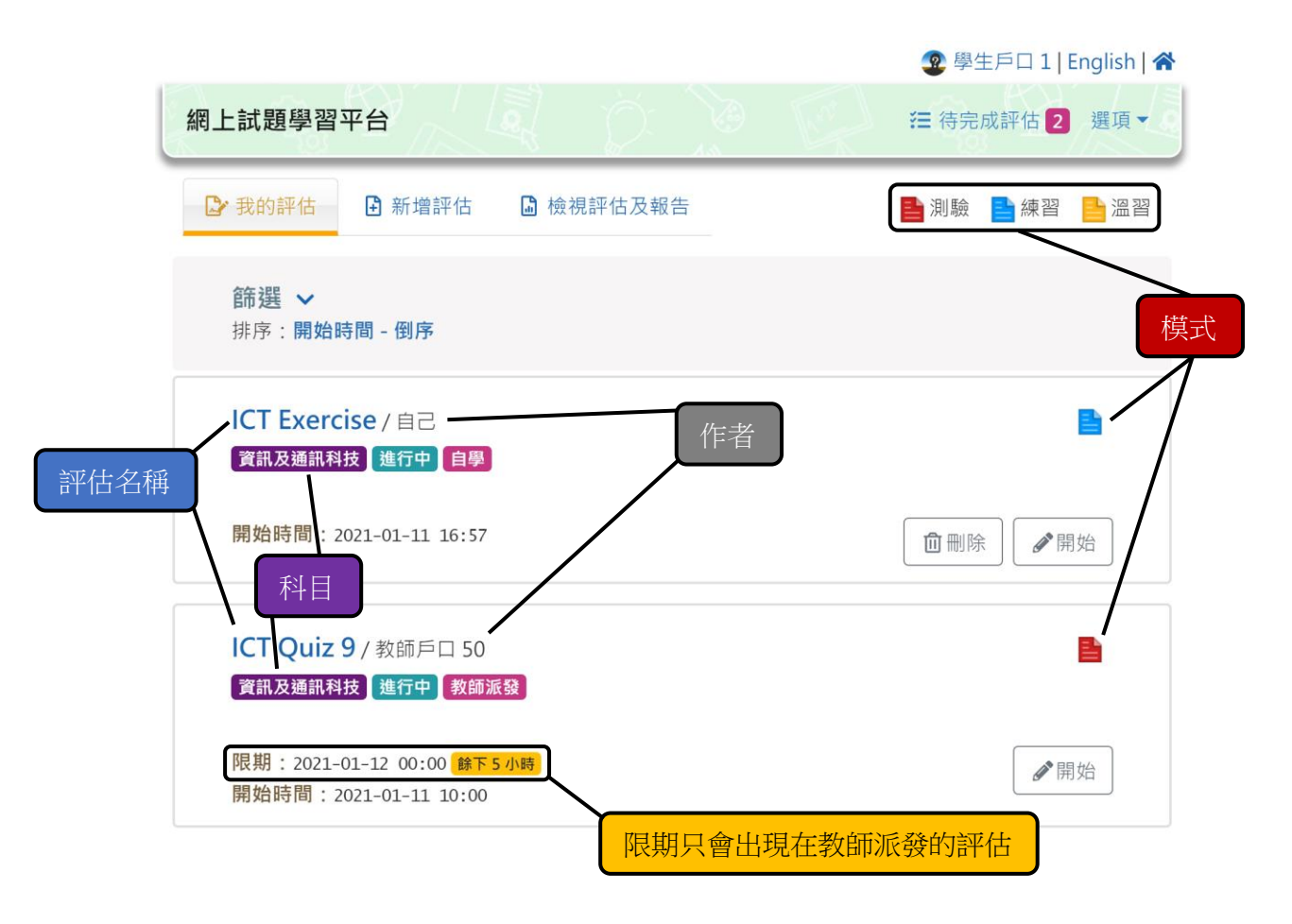

同學可於 2 我的評估 頁面篩選評估,從而達到以下目的:

- ▶ 集中進行特定科目的評估,針對性地改善特定科目的學習表現
- > 完成所有測驗模式的評估,作為考試前的最後準備
- ▶ 首先完成所有教師派發的評估,避免過了限期後評估會消失

# 新增評估

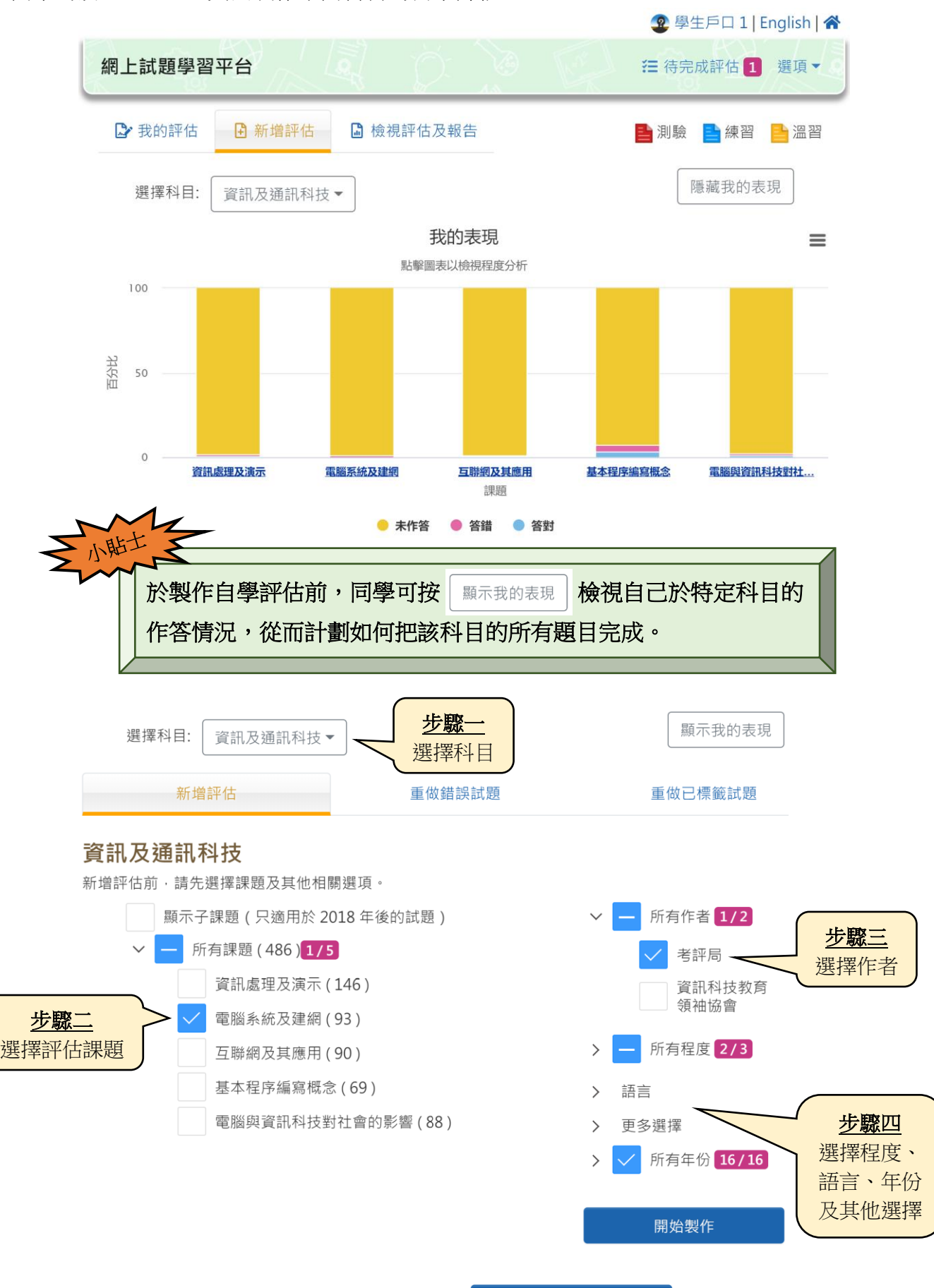

同學可於 🗄 新增評估 頁面製作不同科目的自學評估。

按上圖的步驟開始製作自學評估,並按

| 新增評估                          |                                                      |                          | ×                   |                         |
|-------------------------------|------------------------------------------------------|--------------------------|---------------------|-------------------------|
| 標題                            | ICT Exercise                                         |                          |                     | <b>步驟一</b><br>為自學評估輸入標題 |
| 試題數目                          | 10                                                   |                          | / 93                | 步驟二                     |
| 作答時間                          | 12                                                   | 分鐘                       | 無限制                 | 設定試題數目,系統<br>會自動調整作答時間  |
| 評估模式<br>?                     | <ul> <li>● 測驗</li> <li>● 練習</li> <li>● 溫習</li> </ul> |                          |                     | <b>步驟三</b><br>選擇評估模式及語言 |
| 語言                            | ● 英文 中文                                              |                          |                     |                         |
|                               |                                                      | 儲存 立即                    | 17開始                |                         |
| 按 储存 後,新增的                    | 的評估會顯示於                                              | 🕑 我的評估                   | 頁面。                 |                         |
| 如果想立即進行該評                     | 2估,可按 立即購                                            | 。                        |                     |                         |
| 評估模式                          |                                                      |                          |                     |                         |
| <b>測驗</b> :答案於<br>- 作:<br>- 對 | 完成整個評估後<br>為學校考試或測<br>個人學習表現有                        | 之才能檢視<br>驗前的自我<br>整體了解,  | 評估<br>從而改變學習策       | m各                      |
| <b>練習</b> :答案的<br>- 作<br>- 由) | 《回答每條試題後為每週學習後的》<br>於回答每條試題                          | 之顯示<br>小溫習<br>後都獲得回      | 饋,可有效改善             | 學習表現                    |
| <b>溫習</b> :直接檢<br>- 作<br>- 可  | 說記題內容及答為新課題的預習<br>為新課題的預習<br>透過分析答案了                 | 5案,無須作<br>或用於鞏固<br>解課題的學 | 乍答<br> 基本概念<br>:習重點 |                         |

# 檢視評估及報告

▲ 檢視評估及報告 頁面會按科目顯示同學已經完成的評估,包括教師派發的評估及自學評估。

|                       |      |           |        | 2 學生   | E戶口1 E | nglish            |
|-----------------------|------|-----------|--------|--------|--------|-------------------|
| 周上試題學習                | 平台   | a pr      | D Er   | 衽 待完)  | 成評估 1  | 選項、               |
| 🔓 我的評估                | 新增評估 | 局 檢視評估及報告 |        | 1111月間 | ➡ 練習   | <mark>]</mark> 温翟 |
|                       |      |           |        |        | 學生     | 進度報台              |
| 篩選へ                   |      |           |        |        |        |                   |
| 科日:<br>資訊及通訊科         | 技    |           |        |        |        | \$                |
| 年份 ·                  |      |           |        |        |        |                   |
|                       |      |           |        |        |        |                   |
| 選擇可分類的                |      | 按不同條件篩選諾  | 评估或更改排 | 序設定    | ]      | •                 |
| 選擇可分類的 評估標題           |      | 按不同條件篩選調  | 评估或更改排 | 序設定    | )      | •                 |
| 選擇可分類的<br>評估標題<br>排序: |      | 按不同條件篩選   | 评估或更改排 | 序設定    | )      | •                 |

同學可於 🗋 檢視評估及報告 頁面篩選評估。

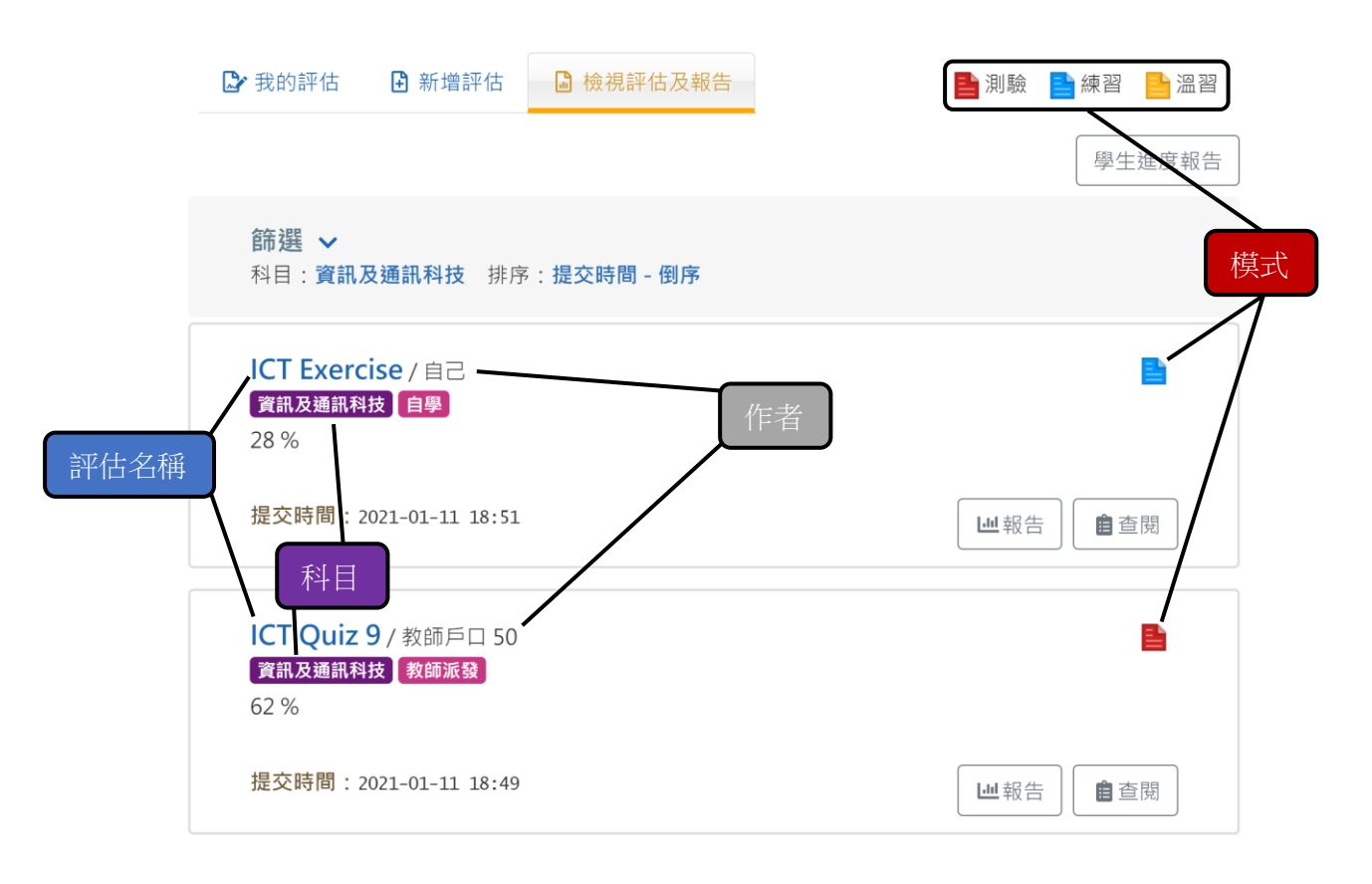

如果想檢視評估的報告,可按方格內的一旦報告一,進入以下的報告頁面。

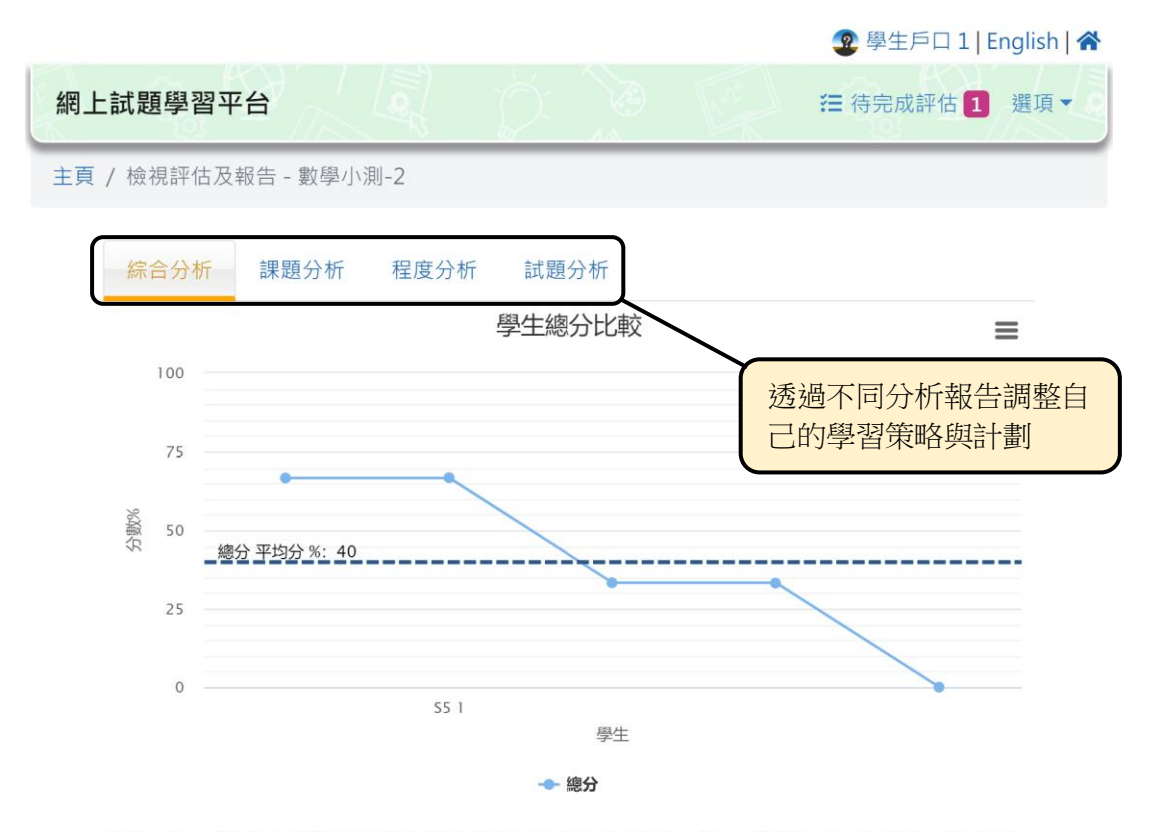

備註:以上分析圖表並不包括沒有提交評估或有待批改的學生成績,其學生檔案在列表中顯示為灰色。

透過以上的四種分析報告,同學可以了解自己的學習表現。

|                       | ~                                       | <                       | 1 🗙        | 2~         | 3~       | 4~       | 5 x     | 6 7               | 8~ | > | >> |
|-----------------------|-----------------------------------------|-------------------------|------------|------------|----------|----------|---------|-------------------|----|---|----|
|                       |                                         |                         |            |            |          |          |         |                   |    |   |    |
|                       |                                         |                         |            |            |          | *        |         |                   |    |   |    |
| A Eta                 | ng Kong<br>nations and<br>cat Authority |                         |            |            |          |          |         |                   |    |   |    |
| Whiel                 | h of the f                              | ollowing                | g function | s will an  | operatin | g system | usually | provide?          |    |   |    |
| (1                    | l) Contr                                | ol of pro               | cesses     |            |          |          |         |                   |    |   |    |
| (2                    | 2) Alloc                                | ation of                | memory     | 5.0        |          |          |         |                   |    |   |    |
| (:                    | b) Recoi                                | d of net                | work trail | lic        |          |          |         |                   |    |   |    |
| 🗴 答                   | 案不正確                                    |                         |            |            |          |          |         |                   |    |   |    |
|                       |                                         |                         |            |            |          |          |         |                   |    |   |    |
| А                     |                                         | 1) and (2               | 2) only    |            |          |          |         |                   |    |   |    |
| -                     |                                         | 1) and (2               | ) only     |            |          |          |         |                   |    |   |    |
| D                     |                                         | 1) and (3               | ) only     |            |          |          |         |                   |    |   |    |
| В                     |                                         |                         | ) only     |            |          |          |         |                   |    |   |    |
| B                     | 0                                       | 2) and (3               | /          |            |          |          |         |                   |    |   |    |
| B                     | 0 (                                     | 2) and (3               | ,,         |            |          |          |         |                   |    |   |    |
| B<br>C                |                                         | 2) and (3<br>1), (2) ar | nd (3)     |            |          |          |         |                   |    |   |    |
| B<br>C                |                                         | 2) and (3<br>1), (2) ar | nd (3)     |            |          |          |         |                   |    |   |    |
| B<br>C<br>I<br>C<br>D |                                         | 2) and (3<br>1), (2) ar | nd (3)     |            |          |          |         |                   |    |   |    |
| B<br>C<br>小脚          |                                         | 2) and (3<br>1), (2) ar | nd (3)     | -T (1 -T + |          | <u> </u> |         | - 4-4 - 4-4 - 4-4 |    | ) | 1  |

|        |      |           | 🧟 學生戶口 1   English   🛠 |
|--------|------|-----------|------------------------|
| 網上試題學習 | 平台   | a p de    | 任 待完成評估 1 選項 ▼         |
| 🕃 我的評估 | 新增評估 | ■ 檢視評估及報告 | 📑 測驗 📑 練習 📑 溫習         |
|        |      |           | 學生進度報告                 |

除了檢視特定評估的報告外,同學亦可於 🗋 檢視評估及報告 頁面按右上方的 學生進度報告,進入以下頁面。

|                     |                | 2 學生戶口 1   English   😭 |
|---------------------|----------------|------------------------|
| 網上試題學習平台            |                | ≔ 待完成評估 1 選項 ▼         |
| 主頁 / 學生進度報告         |                |                        |
| 學生進度報告              | -<br>-         | 檢視年度: 2020 - 2021 ◆    |
| 選擇報告日期              |                |                        |
| <b>#</b> 2020-09-01 | - 2021-08-31 🗸 |                        |
| 已選2項目               |                |                        |
|                     | 評估標題           | ◆ 提交時間 ◆               |
|                     | ICT Quiz 9     | 2021-01-11 18:49       |
|                     | ICT Exercise   | 2021-01-11 18:51       |
|                     | 1-2項·共2項       | 頁。前往頁:《〈】〉》            |
|                     |                | 確定                     |

同學可按年度檢視自己已提交的評估列表,從而了解自己學習的進度。

## <u>總結</u>

要實踐自主學習,同學需要掌握自己的學習表現及進度,並透過反思和檢討調整自己的學習 策略與計劃,以獲得更好的學習表現。利用網上試題學習平台(OQB)中的新增評估及檢視 報告功能,同學可更靈活地制定自己的學習計劃,達到自主學習的效果。

## OQB – Implementing Self-Directed Learning (Learning Idea)

Besides being used by teachers to distribute papers to students, students can also create papers by themselves on OQB, and there are three paper types to choose from: test, exercise and revision. This learning idea will introduce the three pages in student interface, including My Paper, Create Paper and View Paper / Report, that help students implement self-directed learning.

Teachers can directly share this learning idea to students, encouraging them to use OQB for self-learning.

### <u>My Paper</u>

My Paper page displays the papers which students have not yet finished, including assignments and self-study papers.

|             | 😨 Student account 1   中   秴                                                        |
|-------------|------------------------------------------------------------------------------------|
|             | Online Question Bank ﷺ To-do Assignment 2 Options ▼                                |
|             | ▶ My Paper Create Paper                                                            |
|             | Filter  Sort By: Start Time, descending Paper ty                                   |
| Danor titla | ICT Exercise / Myself Author                                                       |
|             | Start Time: 2021-01-11 16:57                                                       |
|             | ICT Quiz 9 / Teacher account 50 In Progress Assignment                             |
|             | Deadline: 2021-01-12 00:00 Remain 5 hour(s)           Start Time: 2021-01-11 10:00 |
|             | Deadline will only be displayed in Assignments                                     |

Students can filter their papers in the Dr My Paper page so as to achieve the followings:

- focus on finishing the papers of a subject to improve the learning performance of that subject
- > finish all papers of test type as the final preparation before exams
- finish all papers distributed by teachers first to avoid the disappearance of papers after the deadline

#### Create Paper

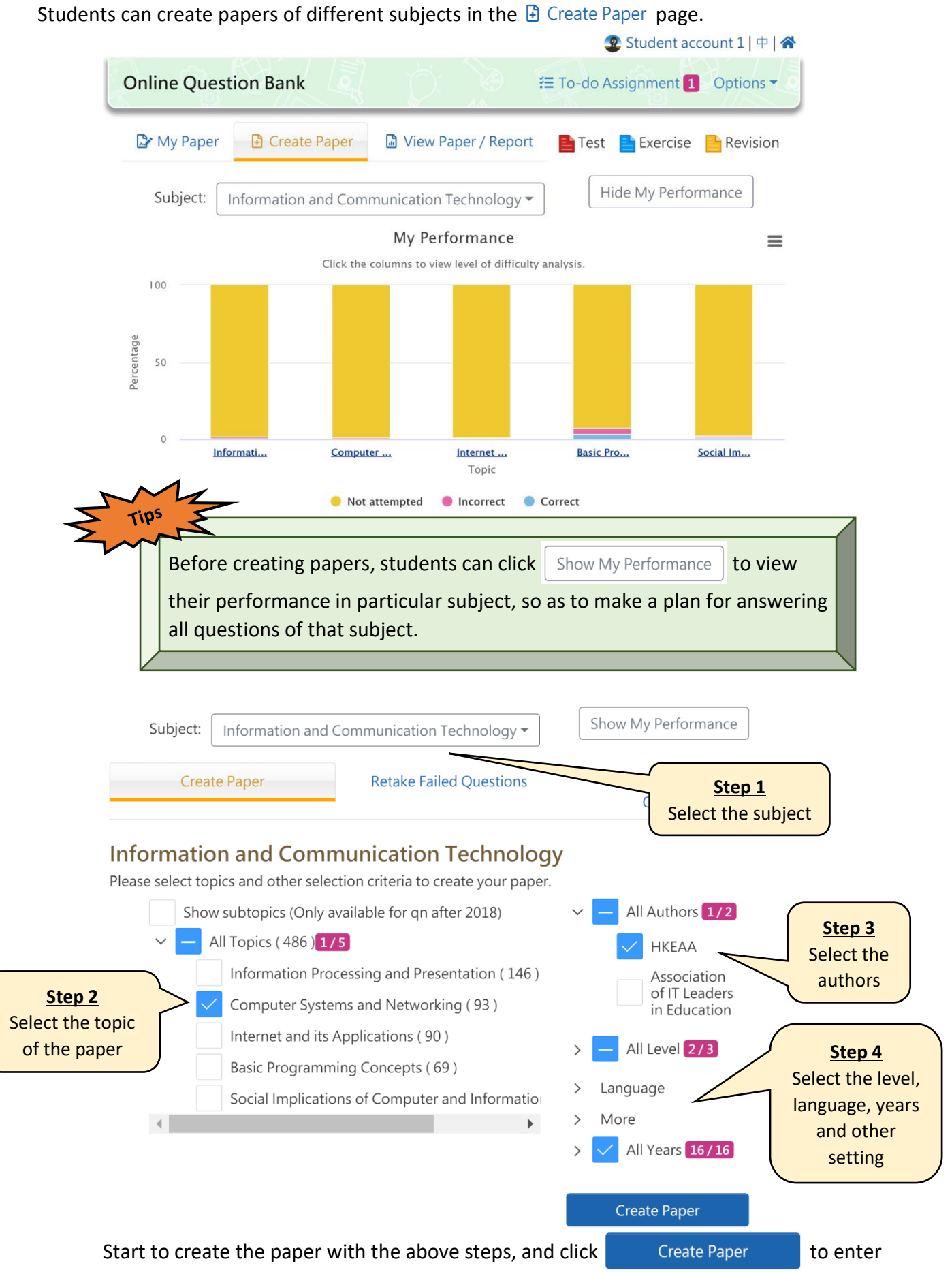

the page below.

| Title                                                                                                    |                                                                                                    |                                                                                                    | -                                                                                                    |                                                                            | Enter the title of the paper            |
|----------------------------------------------------------------------------------------------------|----------------------------------------------------------------------------------------------------|----------------------------------------------------------------------------------------------------|----------------------------------------------------------------------------------------------------|----------------------------------------------------------------------------|-----------------------------------------|
| Inte                                                                                                    | ICT EXERCISE                                                                                                    |                                                                                                    |                                                                                                    | 7                                                                          |                                         |
| No. of Qr                                                                                                    | 10                                                                                                    |                                                                                                    | / 93                                                                                                    |                                                                            | Step 2                                  |
| Time<br>Allowed                                                                                                  | 12                                                                                                    | Minutes                                                                                                    | Unlimited                                                                                                    |                                                                            | the time allowed                        |
| Туре 😯                                                                                                    | Test                                                                                                    |                                                                                                    |                                                                                                    |                                                                            | number of question                      |
|                                                                                                    | Revis                                                                                                    | sion                                                                                                    |                                                                                                    |                                                                            | Step 3                                  |
| Language                                                                                                    | e 🜔 English                                                                                                    | Chinese                                                                                                    |                                                                                                    |                                                                            | Select the paper ty and language        |
|                                                                                                    |                                                                                                    | Save                                                                                                    | itart Now                                                                                                    | (                                                                          |                                         |
| After clicking Sav                                                                                               | e , the newly cr                                                                                                    | eated paper v                                                                                                    | vill display in <sup>-</sup><br>er immediate                                                                                                    | the 🖙 My<br>ly.                                                            | Paper page.                             |
| After clicking Sav<br>Students may clic<br><u>Paper type</u>                                                     | e , the newly cr                                                                                                    | eated paper w                                                                                                    | vill display in <sup>.</sup><br>er immediate                                                                                                    | the 🖙 My<br>ly.                                                            | Paper page.                             |
| After clicking Sav<br>Students may clic<br>Paper type<br>Test: Ansv                                              | e , the newly cr                                                                                                    | eated paper we need the paper we have a second second seco | vill display in<br>er immediate<br>n of paper                                                                                                    | the 🖙 My<br>ly.                                                            | Paper page.                             |
| After clicking Sav<br>Students may clic<br><u>Paper type</u><br><b>Test:</b> Ansv                                | e , the newly cr                                                                                                    | eated paper w<br>enter the pap<br>fter submissio<br>essment befor                                                                                                    | vill display in<br>er immediate<br>n of paper<br>e school exan                                                                                                    | the 🖙 My                                                                   | Paper page.                             |
| After clicking Sav<br>Students may clic<br><u>Paper type</u><br><b>Test:</b> Answ<br>-<br>-                      | e , the newly cr<br>Start Now to a<br>vers displayed af<br>Use as self-asse<br>Have a holistic<br>so as to adjust y                     | eated paper w<br>enter the pap<br>fter submissio<br>essment befor<br>understanding<br>your learning                                                                                                    | vill display in<br>er immediate<br>n of paper<br>e school exan<br>g of your learr<br>strategies                                                                            | the 🖙 My<br>ly.<br>hs or tests<br>hing perfor                              | Paper page.                             |
| After clicking San<br>Students may clic<br><u>Paper type</u><br><b>Test:</b> Answ<br>-<br>-<br>-                 | e , the newly cr<br>Start Now to a<br>vers displayed af<br>Use as self-asse<br>Have a holistic<br>so as to adjust y<br>answers displaye | eated paper w<br>enter the pap<br>fter submissio<br>essment befor<br>understanding<br>your learning<br>ed after submi                                                                                                    | vill display in a<br>er immediate<br>n of paper<br>e school exan<br>g of your learn<br>strategies<br>ssion of indiv                                                        | the 🖙 My<br>ly.<br>hs or tests<br>hing perfor                              | Paper page.<br>•mance,                  |
| After clicking Sav<br>Students may clic<br>Paper type<br>Test: Answ<br>-<br>-<br>-<br>Exercise: A                | e , the newly cr<br>Start Now to a<br>vers displayed af<br>Use as self-asse<br>Have a holistic<br>so as to adjust y<br>unswers displaye | eated paper w<br>enter the pap<br>fter submissio<br>essment befor<br>understanding<br>your learning<br>ed after submission                                                                                                    | vill display in<br>er immediate<br>n of paper<br>e school exan<br>g of your learr<br>strategies<br>ssion of indiv<br>arnings                                               | the P My                                                                   | Paper page.<br>mance,                   |
| After clicking Sav<br>Students may clic<br>Paper type<br>Test: Ansv<br>-<br>-<br>-<br>Exercise: A<br>-<br>-      | e , the newly cr                                                                                                    | eated paper w<br>enter the pap<br>fter submissio<br>essment befor<br>understanding<br>your learning<br>ed after submi<br>s of weekly lea<br>earning perfor<br>hswering each                                                                                                    | vill display in a<br>er immediate<br>n of paper<br>e school exan<br>g of your learr<br>strategies<br>ssion of indiv<br>arnings<br>mance based<br>question                  | the P My<br>ly.<br>ns or tests<br>ning perfor<br>idual quest<br>on the fee | Paper page.<br>mance,<br>tion           |
| After clicking Sav<br>Students may clic<br>Paper type<br>Test: Answ<br>-<br>-<br>-<br>-<br>-<br>-<br>-<br>-<br>- | e , the newly cr                                                                                                    | eated paper w<br>enter the pap<br>fter submissio<br>essment befor<br>understanding<br>your learning<br>ed after submi<br>s of weekly lea<br>earning perfor<br>nswering each                                                                                                    | vill display in a<br>er immediate<br>n of paper<br>e school exan<br>g of your learr<br>strategies<br>ssion of indiv<br>arnings<br>mance based<br>question<br>splayed toget | the P My<br>ly.<br>hs or tests<br>hing perfor<br>idual quest<br>on the fee | Paper page.<br>mance,<br>tion<br>edback |

## View Paper / Report

View Paper / Report page displays the finished papers of a subject, including assignments and self-study papers.

|                      |                   |                       | *           | Student acc | ount 1   44   🏠 |
|----------------------|-------------------|-----------------------|-------------|-------------|-----------------|
| Online Questic       | n Bank            |                       | ≡ To-do Ass | ignment 1   | Options •       |
| 🔓 My Paper           | 🗄 Create Paper    | 🕼 View Paper / Report | E Test      | Exercise    | Revision        |
|                      |                   |                       |             | Student Pro | gress Report    |
| Filter へ<br>Subject: |                   |                       |             |             |                 |
| Information and      | d Communication 1 | echnology             |             |             | •               |
| Year:                |                   |                       | Filte       | er papers a | ccording to     |
| Select filterable    |                   |                       | diffe       | erent facto | ors or change   |
| Paper Title          |                   |                       | the         | sorting set | ting            |
| Sort By:             |                   |                       |             |             |                 |
|                      |                   |                       |             |             |                 |

Filter the papers in the 🔓 View Paper / Report page.

|             | 🖙 My Paper                                                                                         | 🗄 Create Paper                                                                                                  | 🔓 View Paper / Rep                            | oort 📑 Test    | Exercise     | Revision         |
|-------------|----------------------------------------------------------------------------------------------------|----------------------------------------------------------------------------------------------------|-----------------------------------------------|----------------|--------------|------------------|
|             |                                                                                                    |                                                                                                    |                                               |                | Student Pro  | gress Report     |
|             | Filter V<br>Subject: Info<br>descending                                                            | rmation and Comm                                                                                                | unication Technology                          | Sort By: Submi | ssion Time,  | Paper type       |
| Paper title | ICT Exerci<br>Information a<br>28 %<br>Submission<br>Subjec<br>ICT Quiz 9<br>Information a<br>62 % | Se / Myself<br>nd Communication Tec<br>Time: 2021-01-11 18:<br>t<br>/ Teacher account 5<br>nd Communication Tec | Self Study<br>51<br>50<br>Shnology Assignment | Author         | leport 🗎 🗎 F | Review           |
|             | Submission                                                                                         | Time: 2021-01-11 18:                                                                                            | 49                                            | Lul R          | leport 📋 F   | Review           |
| T           | o view the as                                                                                      | essment report                                                                                                  | . click                                       | in the box to  | o enter the  | following report |

To view the assessment report, click Report in the box to enter the following report page.

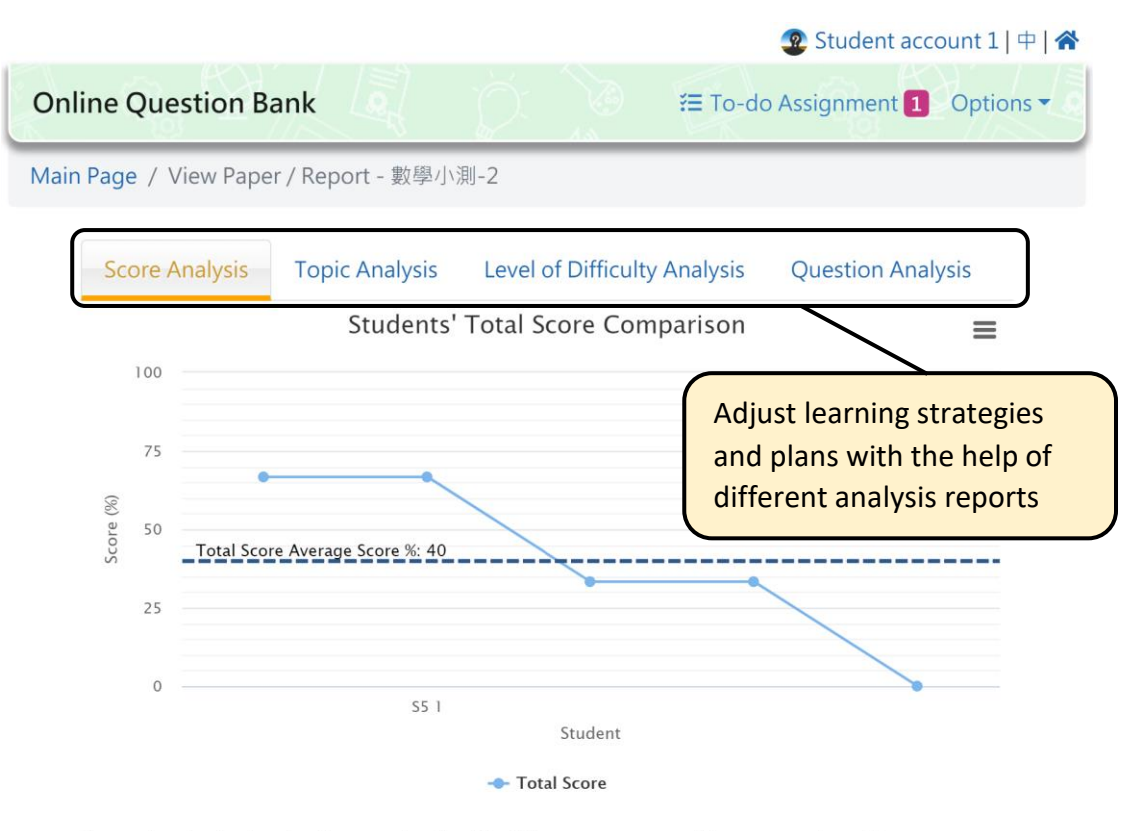

Remarks: students who have not submitted the paper or awaiting manual marking are excluded from the analysis charts above and their records are dimmed in the table.

# Students can understand their own learning performance through the above four types of analysis reports.

|         |                                                       | <           | 1 🗙        | 2 3            | 4~          | 5 🗙     | 6~       | 7 🗙 8 | <ul> <li>&gt;</li> </ul> | <b>&gt;&gt;</b> |
|---------|-------------------------------------------------------|-------------|------------|----------------|-------------|---------|----------|-------|--------------------------|-----------------|
|         |                                                       |             |            |                | *           |         |          |       |                          |                 |
| A there | L.E. 19 Mt A)<br>t Kong<br>itions and<br>it Authority |             |            |                |             |         |          |       |                          |                 |
| Which   | of the fo                                             | llowing fu  | unctions v | vill an operat | ting system | usually | provide? |       |                          |                 |
| (1)     | ) Contro                                              | l of proce  | sses       |                |             |         |          |       |                          |                 |
| (3)     | ) Alloca<br>) Record                                  | d of netwo  | rk traffic |                |             |         |          |       |                          |                 |
| 🗴 Inco  | orrect A                                              | nswer       |            |                |             |         |          |       |                          |                 |
| A       | (1                                                    | ) and (2) o | only       |                |             |         |          |       |                          |                 |
| В       | (1                                                    | ) and (3) o | only       |                |             |         |          |       |                          |                 |
| C (     | 0 (2                                                  | ) and (3) o | only       |                |             |         |          |       |                          |                 |
| t D     | (1                                                    | ), (2) and  | (3)        |                |             |         |          |       |                          |                 |
|         | $\sim$                                                | -           |            |                |             |         |          |       |                          |                 |
| Tips    | $ \leq $                                              |             |            |                | _           |         |          |       |                          |                 |

|              |                |                       | 🧟 Student account 1   中   希    |
|--------------|----------------|-----------------------|--------------------------------|
| Online Quest | ion Bank       | p: >> ¥               | 🖅 To-do Assignment 🚹 Options 👻 |
| 🔓 My Paper   | 🗄 Create Paper | 🔓 View Paper / Report | 📑 Test 📑 Exercise 📑 Revision   |
|              |                |                       | Student Progress Report        |

In addition to viewing the reports of particular paper, students can also click the

Student Progress Report at the top right in the D View Paper / Report page to enter the following page.

|                           |                |                   | Student accord    | ount 1   中   <b>余</b> |
|---------------------------|----------------|-------------------|-------------------|-----------------------|
| Online Question Bank      |                |                   | o-do Assignment 1 | Options •             |
| Main Page / Student Progr | ess Report     |                   |                   |                       |
| Student Pro               | gress Report   |                   | Year: 2020 - 202  | 21 \$                 |
| Select Date Range         |                |                   |                   |                       |
| 2020-09-01                | - 2021-08-31 🗸 |                   |                   |                       |
| 2 selected                |                |                   |                   |                       |
|                           | Paper Title    | 4                 | Submission Time   | \$                    |
|                           | ICT Quiz 9     |                   | 2021-01-11 18:49  |                       |
|                           | ICT Exercise   |                   | 2021-01-11 18:51  |                       |
|                           |                | 1 - 2 of 2. Go to | page: « < 1 >     | »                     |
|                           |                |                   |                   | Submit                |

Students can view the list of papers they have submitted annually to understand their learning progress.

### **Conclusion**

To implement self-directed learning, students need to grasp a full picture of their own learning performance and progress, and adjust their learning strategies and plans through reflection and review to obtain better learning performance. Using the functions of creating paper and viewing reports in OQB, students can flexibly design their own learning plans to achieve effective self-directed learning.